# VPN 連線操作手冊(windows 10版)

澎湖縣教育網路中心 敬製

1. 開啟網路和共用中心

1.1 左下角點選 ■ → 🕸

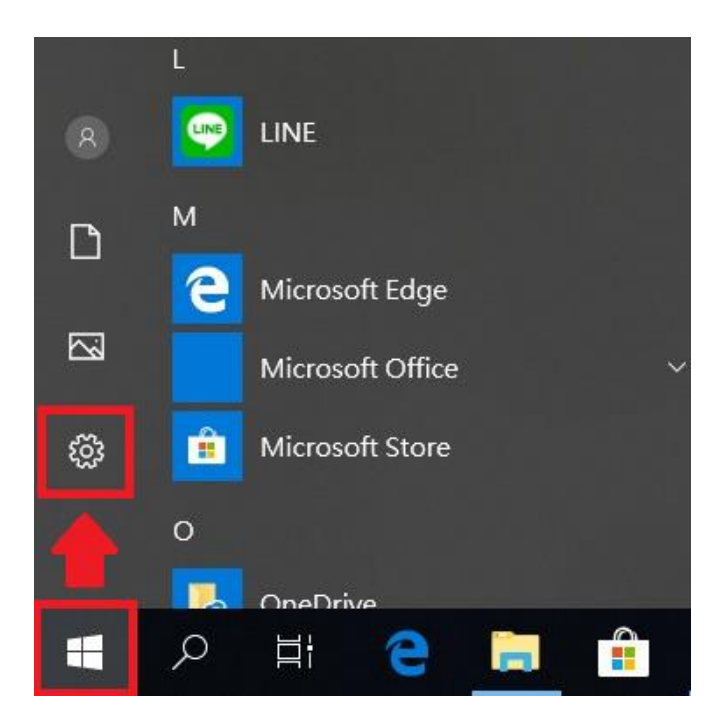

1.2 設定 → 網路和網際網路

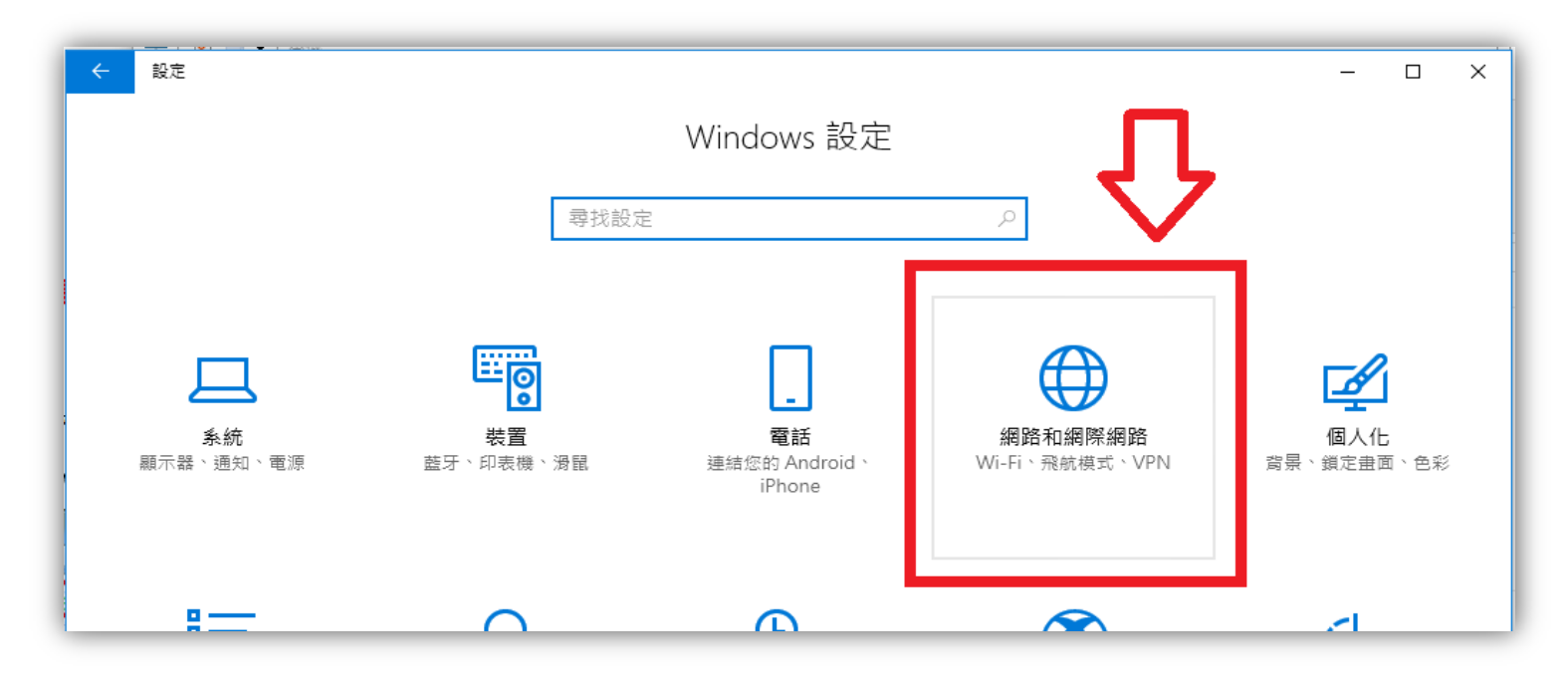

2. 點選左邊「VPN」, 再選擇「新增 VPN 連線」

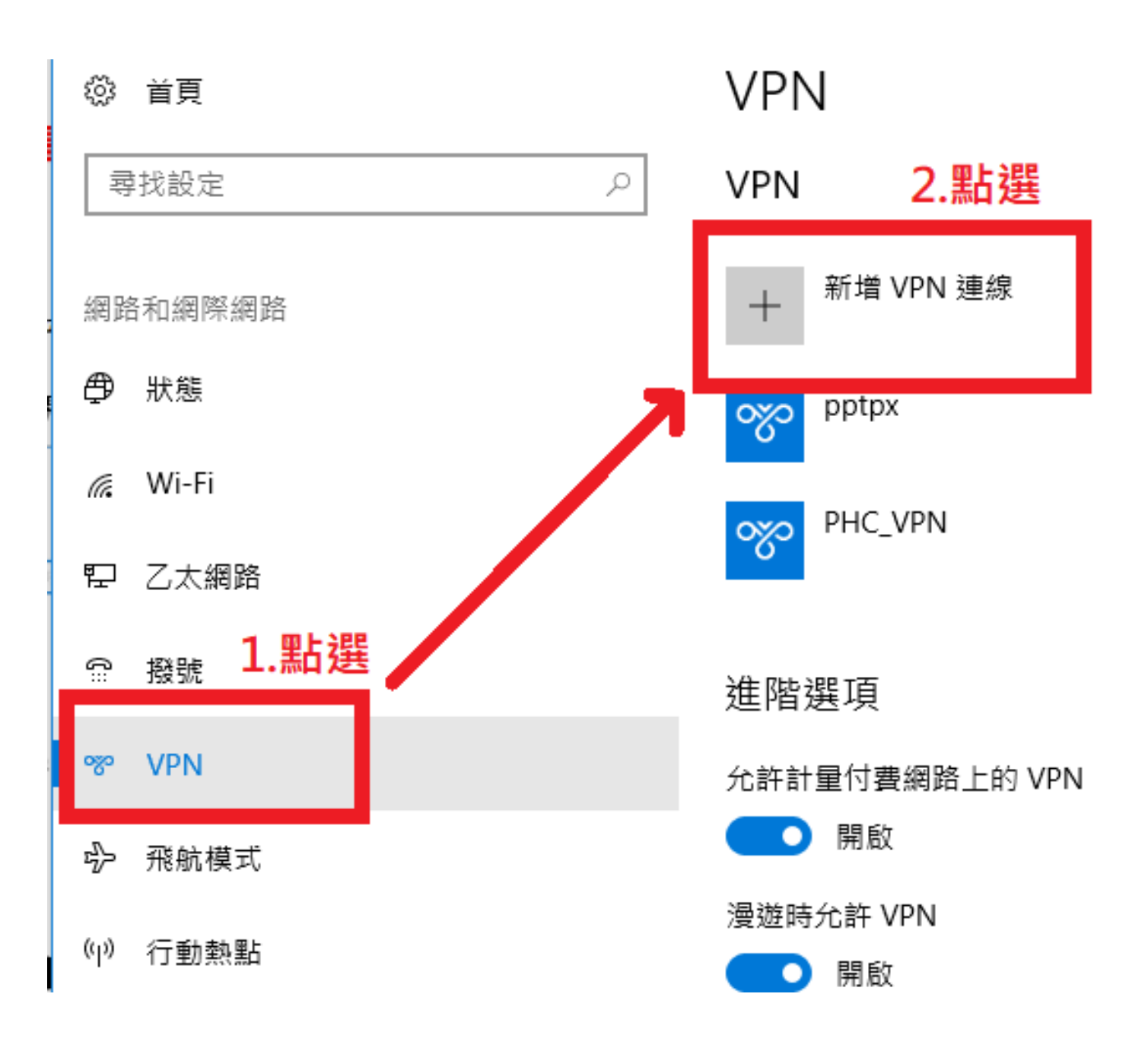

3. 輸入要設定的資料(請參閱後頁附圖)

▶ VPN 提供者:windows 內建

▶ 連線名稱:可自行輸入。

▶ 伺服器名稱和位址:

兩種位址都可以連線,請自行選擇一種輸入

#### 1. vpn.phc.edu.tw

### 2. 203.68.253.221

▶ VPN 類型: L2TP/IPsec(使用預先共用金鑰)
▶ 預先共用金鑰: phcvpn

#### → 上述完成後,儲存即可。

註:如需讓程式記住帳號密碼,請直接於使用者名稱/ 密碼處,輸入 Open ID 帳號密碼儲存,非個人電腦請勿填 入。

| 新增 VPN 連線             |                        |
|-----------------------|------------------------|
| VPN 提供者               |                        |
| Windows (內建)          | ✓<br>位北有兩個,擇一輸入:       |
| 連線名稱                  |                        |
| Vpn_Phc               | 1. vpn.phc.edu.tw      |
| 伺服器名稱或位址              | 2. 203.68.253.221      |
| vpn.pnc.edu.tw        |                        |
| VPN 類型                |                        |
| L2TP/IPsec (使用預先共用金鑰) | ✓ L2TP/TPsec(使用預元共用金鑼) |
| 預先共用金鑰                |                        |
| phcvpn                | ◎ 預先共用金鑰: phcvpn       |
| 登入資訊的類型               |                        |
| 使用者名稱與密碼              |                        |
| 使用者名稱 (選擇性)           |                        |
|                       | → 請輸入OpenID帳號          |
| <b>宓</b> 珽 (選擇性)      |                        |
|                       | ■→ 請輸入OpenID密碼         |
| ✓ 記住我的登入資訊            | <b>完成後點選</b><br>儲存 取消  |

## 4. 選擇並連線

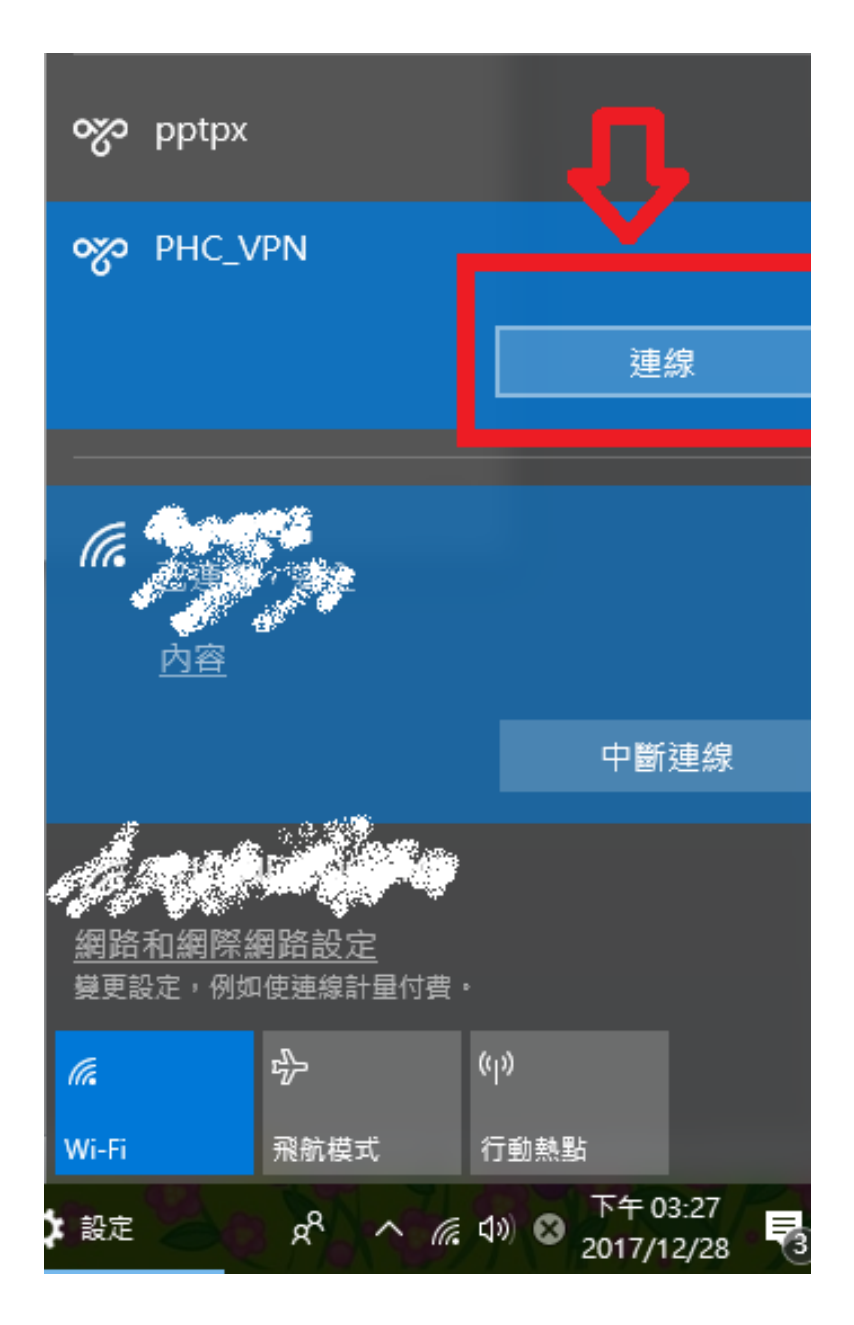

## 5. 等待認證及確認連線

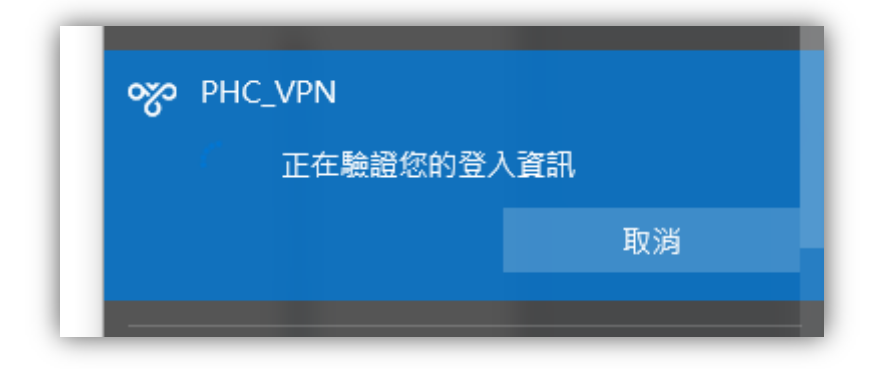